## VADEMECUM ANNULLAMENTO PAGAMENTO DIRITTI DI COPIA

Tramite browser collegarsi al Portale dei Servizi Telematici all'indirizzo:

## http://pst.giustizia.it

La funzionalità di "annullamento" è disponibile <u>solo nel caso di collegamento tramite rete Giustizia</u> (dall'interno di un ufficio giudiziario) o di collegamento Internet tramite accesso remoto

**Ultime News** 

- 07/03/19 Interruzione servizi informatici settore civile modifiche correttive Marzo 2019
- 18/02/19 Pagamenti Telematici Interruzione del servizio
- 05/02/19 Pagamenti Telematici modalità con addebito in conto corrente

Tutte le news

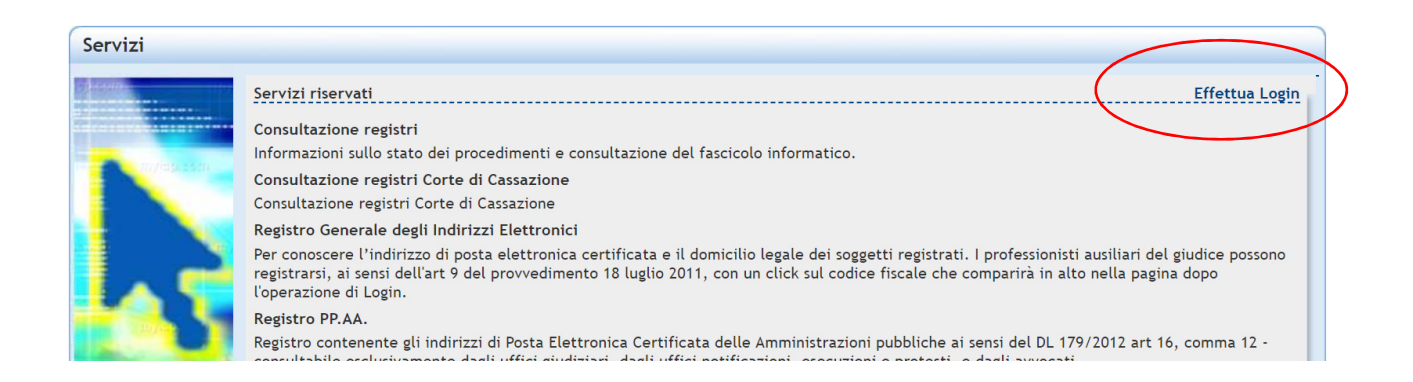

## Selezionare 'Effettua Login'' e usare il proprio codice fiscale e la propria password ADN per accedere come personale interno del Ministero della Giustizia

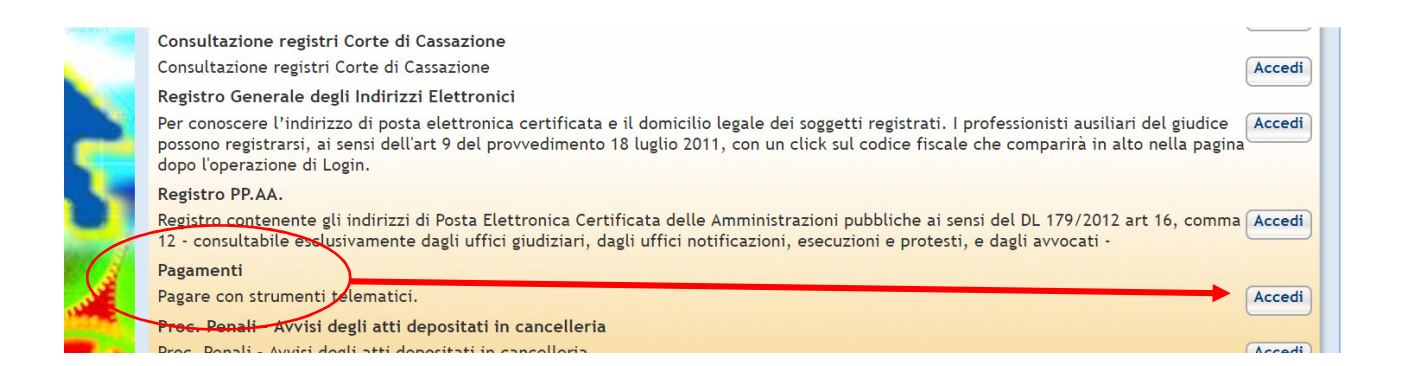

accedere alla sezione Pagamenti selezionando il pulsante 'Accedi' posto sulla destra della voce Pagamenti.

Selezionare, quindi, 'Ricerca Ricevuta' (immagine seguente).

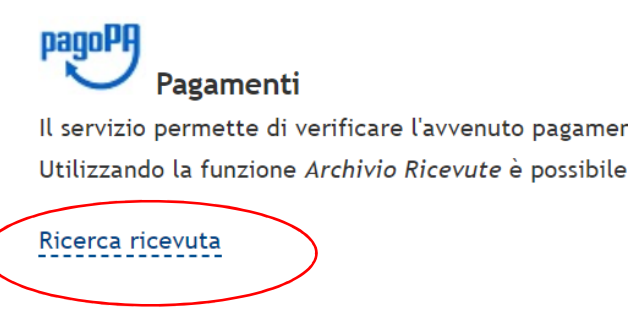

Archivio Pagamenti tradizionali

inserire gli ultimi 4 caratteri dell'identificativo univoco del pagamento (presente sulla RT in formato pdf presentata dal pagatore. Tale identificativo è a volte indicato con il termine 'CRS') e poi selezionare 'Esegui ricerca'.

| Filtra per                                               |                      |                                                                        |        |             |       |          |
|----------------------------------------------------------|----------------------|------------------------------------------------------------------------|--------|-------------|-------|----------|
| Identificativo Univoco del Pagamento:*<br>Esegui ricerca | W9W2                 |                                                                        |        |             |       |          |
| Identificativo pagamento                                 | Pagatore             | Lista pagamenti                                                        | Totale | Ricevuta    |       | $\frown$ |
| 12E000GLCL7LVD7I6V1E5O8VGKYY0AUW9W2                      | IRENE CARTA CERRELLA | Cayman S.r.L. / Ditta Point Service - opposizione a decreto ingiuntivo | 43.00  | Disponibile | Adobe | Annulla  |

Se il pagamento è già stato utilizzato, il valore presente nella colonna Ricevuta sarà 'già utilizzata' e comparirà l'indicazione relativa all'ufficio e al tipo di servizio per il quale la ricevuta risulta già utilizzata.

Se il pagamento è valido, lo stato della colonna Ricevuta apparirà 'Disponibile' (questo significa che la ricevuta non è ancora stata utilizzata).

Verificare, aprendo il file pdf della ricevuta, che nella causale sia specificato "diritti di copia".

Selezionare il pulsante 'Annulla';

Nella maschera che compare valorizzare i campi presenti selezionado in **codice servizio** il valore 'richiesta copie' e in **registro** il valore del registro relativo al procedimento specificato nei campi numero ruolo e anno.

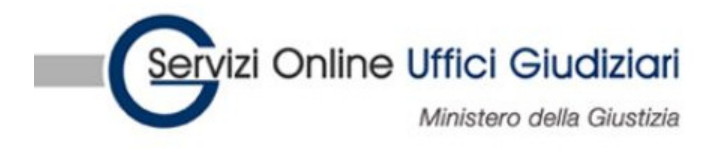

|                                                                                     |                          | Home           | Servizi              | Schede prati         |
|-------------------------------------------------------------------------------------|--------------------------|----------------|----------------------|----------------------|
| Home » Servizi » Pagamenti » Archivio Ricevute Telematiche                          |                          |                |                      |                      |
| Archivio ricevute                                                                   |                          |                |                      |                      |
| Inserire l'identificativo univoco del pagamento riportando gl                       | li ultimi caratteri (alm | eno gli ultimi | 4) oppure acquisirlo | utilizzando il codio |
| Saranno visualizzate solo le ricevute relative ai pagamenti co<br>Annulia pagamento | ondusi con esito posi    | tivo.          |                      |                      |
| Codice servizio*                                                                    |                          |                |                      |                      |
| Richiesta copie 👻                                                                   |                          |                |                      |                      |
| Ufficio*                                                                            |                          |                |                      |                      |
| Procura della Repubblica presso il Tribunale Ordinario di I                         | Matera                   | •              |                      |                      |
| Numero ruolo*                                                                       |                          |                |                      |                      |
| 1                                                                                   |                          |                |                      |                      |
| Anno*                                                                               |                          |                |                      |                      |
| 2020                                                                                |                          |                |                      |                      |
| Registro*                                                                           |                          |                |                      |                      |
| Penale -                                                                            |                          |                |                      |                      |
| Conferma Indietro                                                                   |                          |                |                      |                      |
|                                                                                     |                          |                |                      |                      |
|                                                                                     |                          |                |                      |                      |
|                                                                                     |                          |                | Accessi              | bilità   Privacy     |

Selezionare il pulsante 'Conferma'.